# Procedure for CNDP PCF Site Isolation and Restoration

## Contents

Introduction Prerequisites Requirements Components Used Background Information Problem Procedure to Isolate and Restore PCF Site PCF Site Isolation PCF Site Restoration

### Introduction

This document describes the Cloud Native Deployment Platform (CNDP) Policy Control Function (PCF) site isolation and restoration.

# Prerequisites

#### Requirements

Cisco recommends that you have knowledge of these topics:

- Linux
- Policy Control Function
- Kubernetes

Note: Cisco recommends that you must have privilege root user access to CPS CLI.

#### **Components Used**

The information in this document is based on these software and hardware versions:

- PCF
- Kubernetes

The information in this document was created from the devices in a specific lab environment. All of the devices used in this document started with a cleared (default) configuration. If your network is live, ensure that you understand the potential impact of any command.

# **Background Information**

PCF is normally deployed with two PCF sites to form a Geographically Redundant Pair. For Geo Replication (GR), you have to create two separate High Availability (HA) PCF systems independently and configure the Geo HA for communications with the remote sites.

PCF has many external interfaces to handle ingress and egress traffic to and from PCF, which includes N7, N28, Rx, and Lightweight Directory Access Protocol (LDAP) to handle Rest, diameter, and LDAP traffic.

# Problem

When you perform any planned activities (for example, upgrade and more) or encounter any issues with one PCF site that causes traffic impact, which requires some time for resolution, it is required to isolate the respective PCF site from traffic to avoid any business impact.

Once the activity is finished or the PCF issue gets resolved, you must restore the site and introduce the traffic.

## Procedure to Isolate and Restore PCF Site

#### **PCF Site Isolation**

Step 1. Set the system to shutdown mode.

Step 1.1. From Master-1 of the site that is isolated, login to the PCF ops center.

ssh -p 2024 admin@`kubectl get svc -A | grep " ops-center-pcf" | awk '{print \$4}'`
Step 1.2. Configure the PCF Registration Status UNDISCOVERABLE.

It is required to update PCF registration status as UNDISCOVERABLE at Network Repository Function (NRF) to prevent N7 messages that flow from SMF to respective PCF, which in turn reroutes the N7 traffic towards Geo Redundant mated site.

In order to configure the PCF registration status to undiscoverable, use this configuration from the PCF Ops Center of the primary site:

```
config
service-registration
profile
nf-status UNDISCOVERABLE
top
commit
end
```

Note: Wait for a minute or two and perform the next steps.

- config Enters the configuration mode.
- service-registration Enters the service registration configuration mode.
- profile Enters the profile configuration mode.
- nf-status { REGISTERED | UNDISCOVERABLE } Specifies the PCF registration status. For

the site isolation feature, set the status to UNDISCOVERABLE. In this state, all the operations that involve the PCF instance are suspended.

Step 1.3. Configure the system to shutdown mode.

[pcf01/pcfapp] pcf# config terminal Entering configuration mode terminal [pcf01/pcfapp] pcf(config)# system mode shutdown [pcf01/pcfapp] pcf(config)# commit Commit complete.

Wait for the system to run to 100%.

Step 1.4. Verify that the system deployed status is false.

[pcf01/pcfapp] pcf# show system status system status deployed false system status percent-ready 100.0 Step 1.5. Retrieve the site-id of the system which is shut down.

[pcf01/pcfapp] pcf# show running-config cdl system-id cdl system-id {siteID} Step 2. CDL timer expiry notification configuration.

Step 2.1. Connect to master-1 of the Active site (mated site) and connect to the PCF ops center.

ssh -p 2024 admin@`kubectl get svc -A | grep " ops-center-pcf" | awk '{print \$4}'`
Step 2.2. Configure the Active site CDL to send timer expiry notifications for the Isolated site.

[pcf01/pcfapp] pcf# config terminal Entering configuration mode terminal [pcf01/pcfapp] pcf(config)# cdl datastore session [pcf01/pcfapp] pcf(config-datastore-session)# slot notification remote-system-id [ siteID ] [pcf01/pcfapp] pcf(config-datastore-session)# commit Commit complete.

**Note**: siteID is the id retrieved from the isolation site at Step 1.5.

#### **PCF Site Restoration**

Step 1. Disable CDL timer expiry notification configuration.

Step 1.1. Connect to master-1 of the Active site and connect to the PCF ops center.

ssh -p 2024 admin@`kubectl get svc -A | grep " ops-center-pcf" | awk '{print \$4}'` Step 2.1. CDL must be configured so that it does not send timer expiry notifications to the isolated site. Entering configuration mode terminal
[pcf01/pcfapp] pcf(config)# no cdl datastore session slot notification remote-system-id
[pcf01/pcfapp] pcf(config-datastore-session)# commit
Commit complete.
Step 2. Set PCF KAFKA OFFSET.

It's a required action to set the Kafka Pods with the latest OFFSET to maintain CDL Session integrity and synchronization. Run these steps from the Active PCF Site before you attempt to take the other PCF Site into the active state.

Step 2.1. From Master-1 of the Active site, retrieve the Kafka pods.

cloud-user@pcf01-master1:~\$ kubectl get pods -A | grep -i kafka pcf-pcfapp kafka-0 2/2 Running 0 22m pcf-pcfapp kafka-1 2/2 Running 0 20m pcf-pcfapp kafka-2 2/2 Running 0 20m Step 2.2. Login to Kafka-0 pod.

kubectl exec -it -n pcf-pcfapp kafka-0 bash Step 2.3. Run a list command to find the consumer groups in the Kafka Groups.

kafka@kafka-0:/opt/kafka\$ cd bin kafka@kafka-0:/opt/kafka/bin\$ ./kafka-consumer-groups.sh --list --bootstrap-server localhost:9092 test-group c1-c2-consumer-group Stop 2.4 Got the description of the consumer groups in Kafka. Ensure to use the cordinate the server to use the consumer groups in Kafka.

Step 2.4. Get the description of the consumer groups in Kafka. Ensure to use the correct consumer group name from the output from Step 2.3.

kafka@kafka-0:/opt/kafka/bin\$ ./kafka-consumer-groups.sh --bootstrap-server localhost:9092 -describe --group cl-c2-consumer-group

#### Expected Output:

```
GROUP TOPIC PARTITION CURRENT-OFFSET LOG-END-OFFSET LAG CONSUMER-ID HOST CLIENT-ID
cl-c2-consumer-group kv.kafka.shard.1.1.1 0 1774202721 1774213158 10437 cl-c2-consumer-group-0-
65c85cd5-f43d-4767-971a-f8b53164538a /xx.xx.xx cl-c2-consumer-group-0
cl-c2-consumer-group kv.kafka.shard.1.1.9 0 1638393629 1638393987 358 cl-c2-consumer-group-3-
2822cebd-5c98-4dbd-8d49-31d4b80bd415 /xx.xx.xx cl-c2-consumer-group-3
cl-c2-consumer-group kv.kafka.shard.1.1.6 0 1718659693 1718660429 736
Step 2.5. Check the latest new OFFSET values.
```

kafka@kafka-0:/opt/kafka/bin\$ ./kafka-consumer-groups.sh --bootstrap-server localhost:9092 -reset-offsets --group c1-c2-consumer-group --all-topics --to-latest --dry-run
Expected Output:

GROUP TOPIC PARTITION New-OFFSET cl-c2-consumer-group kv.kafka.shard.l.l.1 0 1774213158 cl-c2-consumer-group kv.kafka.shard.l.l.9 0 1638393987 cl-c2-consumer-group kv.kafka.shard.l.l.6 0 1718660429 cl-c2-consumer-group kv.kafka.shard.l.l.2 0 1913886111 Step 2.6. Reset the OFFSET to the latest new values.

kafka@kafka-0:/opt/kafka/bin\$ ./kafka-consumer-groups.sh --bootstrap-server localhost:9092 -reset-offsets --group c1-c2-consumer-group --all-topics --to-latest --execute
Expected Output:

GROUP TOPIC PARTITION New-OFFSET c1-c2-consumer-group kv.kafka.shard.1.1.1 0 1774213158 c1-c2-consumer-group kv.kafka.shard.1.1.9 0 1638393987 c1-c2-consumer-group kv.kafka.shard.1.1.6 0 1718660429

Step 2.7. Check the current lag values.

kafka@kafka-0:/opt/kafka/bin\$ ./kafka-consumer-groups.sh --bootstrap-server localhost:9092 -describe --group c1-c2-consumer-group Expected Output:

GROUP TOPIC PARTITION CURRENT-OFFSET LOG-END-OFFSET LAG CONSUMER-ID HOST CLIENT-ID c1-c2-consumer-group kv.kafka.shard.1.1.1 0 1774202721 1774213158 10437 c1-c2-consumer-group-0-65c85cd5-f43d-4767-971a-f8b53164538a /xx.xx.xx c1-c2-consumer-group-0 c1-c2-consumer-group kv.kafka.shard.1.1.9 0 1638393629 1638393987 358 c1-c2-consumer-group-3-2822cebd-5c98-4dbd-8d49-31d4b80bd415 /xx.xx.xx c1-c2-consumer-group-3

Step 3. Set the system to Running mode

Step 3.1. Open four terminals connected to the isolated site. Master-1 of the site is down. Step 3.2. On the first terminal. ensure the script /home/cloud-user/rs\_0.sh is on the master node.

ls -lrt /home/cloud-user/rs\_0.sh

Step 3.3. On the second terminal run this command which is responsible to terminate rest-ep pods. Please ensure to use the correct namespace.

watch kubectl scale --replicas=0 deployment/pcf-rest-ep -n pcf-pcf Step 3.4. Run this script which is responsible to terminate Rx diameter pods on the third terminal.

watch ./rs\_0.sh Step 3.5 Set the system to running mode from the PCF ops center on the fourth terminal.

[pcf01/pcf01] pcf#
[pcf01/pcf01] pcf# config
Entering configuration mode terminal
[pcf01/pcf01] pcf(config)# system mode running
[pcf01/pcf01] pcf(config)# commit
Commit complete.
Wait for the system to run to 100%.

Step 3.6. Now ensure that neither rest-ep nor Rx diameter is run.

cloud-user@pcf01-master-1:~\$ kubectl get pods -A | egrep "diameter | rest-ep" Step 3.7. Connect to Master-1 of both the sites and retrieve the remote site db-endpoint IP address (replication IP address for the mated site).

ssh -p 2024 admin@`kubectl get svc -A | grep " ops-center-pcf" | awk '{print \$4}'` 'show running-config | inc "db-endpoint host"' Expected Output:

db-endpoint host xx.xx.xx

Step 3.8 Check the number of connections between the CDL-EP and mated site Replication IP (there must be 5 connections).

for CDLEP in `kubectl get pods -A | grep cdl-ep | awk '{print \$2}'`;do echo \$CDLEP; kubectl exec -it \$CDLEP -n `kubectl get namespaces | grep "pcf-" | awk '{print \$1}'` -- netstat -anp | grep 10.169.149.34 | wc -1 ; done

#### Expected Output:

```
cdl-ep-session-c1-d0-56995765b5-12kz6
5
cdl-ep-session-c1-d0-56995765b5-mlxdx
```

Step 3.9. Verify there are not any recent "Connection to remote systemID has been lost" error messages at the CDL-EP.

```
for CDLEP in `kubectl get pods -A | grep cdl-ep | awk '{print $2}'`;do echo $CDLEP; kubectl logs
$CDLEP -n `kubectl get namespaces | grep "pcf-" | awk '{print $1}'` --since=15m| grep "has been
lost" ; done
```

The expected output in the clean state:

cdl-ep-session-c1-d0-56995765b5-l2kz6 cdl-ep-session-c1-d0-56995765b5-mlxdx cdl-ep-session-c1-d0-56995765b5-nptr9 cdl-ep-session-c1-d0-56995765b5-rm7hh

Expected output if there is a problem:

2022/06/24 22:21:08.242 [ERROR] [RemoteEndointConnection.go:619] [datastore.ep.session] Connection to remote systemID 2 has been lost Step 3.10. Ensure sure all other pods run fine without any problems.

cloud-user@pcf01-master-1:~\$ kubectl get pods -A Step 3.11. Monitor the CDLs grafana graph and ensure the statistics show successful create/update stats.

Step 3.12. After a couple of minutes ensure the CDLs get in sync.

do echo \$i ; kubectl exec -it \$i -n `kubectl get namespaces | grep pcf- | awk '{print \$1}'` --./verify\_geo\_sync ; done Expected Output:

2022/03/05 02:31:56 Geo sync is successful Step 3.13. From the peer site, verify that the mirror maker is up and running.

pcf-pcf01 mirror-maker-0 1/1 Running 1 24d
Step 3.14. Interrupt the script on the other 3 terminals of the site which is just brought up.

Step 3.15. Run this script to recreate PCF Rx diameter pods.

./rs\_1.sh

Step 3.16. Run this command to recreate the PCF rest-ep Pods.

**Note**: Check site replicas details for a number of rest-ep replicas and you must use the correct namespace.

kubectl scale --replicas=8 deployment/pcf-rest-ep -n pcf-pcf
Step 3.17. After it is finished, ensure that the rest-ep or Rx diameter is run.

cloud-user@pcf01-master-1:~\$ kubectl get pods -A | egrep "diameter|rest-ep|ldap"
pcf-pcf01 diameter-ep-rx-rx-584cd76c75-kwmhh1/1 Running 0 2m
pcf-pcf01 diameter-ep-rx2-rx-64cd75b7f6-drjrz 1/1 Running 0 2m
pcf-pcf01 diameter-ep-rx3-rx-544d4f9bf7-gfb9c 1/1 Running 0 2m
pcf-pcf01 ldap-pcf-pcf01-cps-ldap-ep-5884c6d76d-5tchw 1/1 Running 0 2m
pcf-pcf01 ldap-pcf-pcf01-cps-ldap-ep-5884c6d76d-6wtnm 1/1 Running 0 2m
pcf-pcf01 pcf-rest-ep-86b546f9db-5wzp6 1/1 Running 0 2m
pcf-pcf01 pcf-rest-ep-86b546f9db-6pstm 1/1 Running 0 2m
pcf-pcf01 pcf-rest-ep-86b546f9db-6pstm 1/1 Running 0 2m
pcf-pcf01 pcf-rest-ep-86b546f9db-dsz6c 1/1 Running 0 2m
pcf-pcf01 pcf-rest-ep-86b546f9db-dsz6c 1/1 Running 0 2m
pcf-pcf01 pcf-rest-ep-86b546f9db-dsz6c 1/1 Running 0 2m
pcf-pcf01 pcf-rest-ep-86b546f9db-dsz6c 1/1 Running 0 2m
pcf-pcf01 pcf-rest-ep-86b546f9db-dsz6c 1/1 Running 0 2m

Once the activity is completed and the issue gets resolved, it is required to update the PCF registration status as REGISTERED at Network Repository Function (NRF) to allow N7 messages to flow from SMF to respective PCF.

In order to configure the PCF registration status to REGISTERED, use this configuration from the PCF Ops Center of the primary site:

config
service-registration
profile
nf-status REGISTERED
top
commit
end